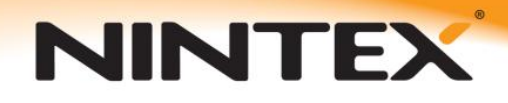

## How to...

## **Configure reminders and escalate a workflow using delegation**

## Method 1

The screenshot below shows the set of actions required to enable a timed escalation process. To summarize, the workflow will wait for a calculated duration (incorporating a number of reminders) before delegating the Approval task to another user.

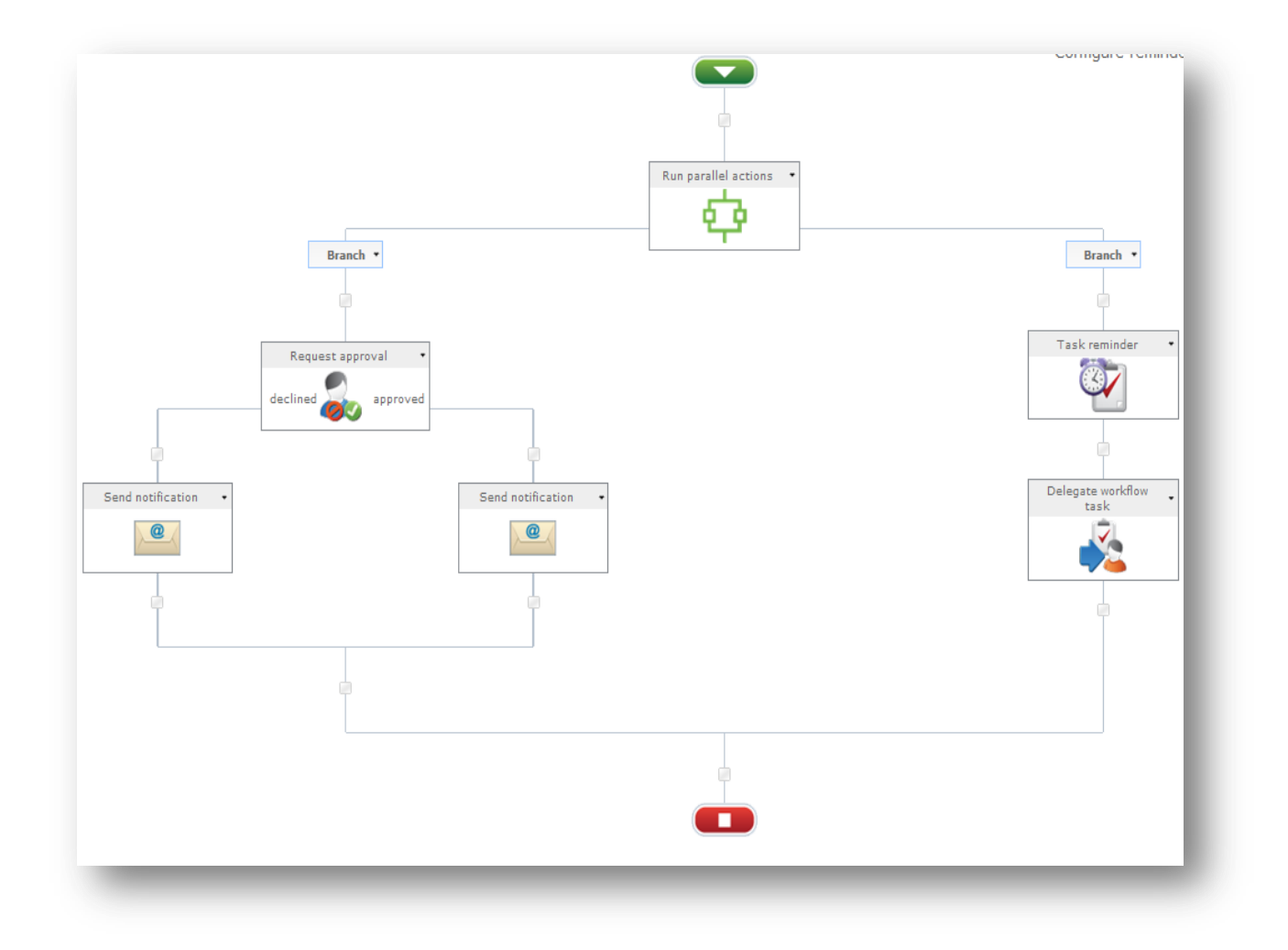

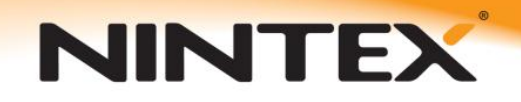

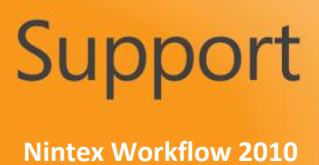

The first thing to do is to create a variable of type "Action ID". Every "Request approval" action will generate a specific ID number which can be used to make reference to it. The variable we create will store the "Request Approval" action's unique ID.

**Please note:** you would need a variable for each "Request approval" action in the workflow for which you wanted to apply reminders and/or delegation.

| Workflow variables |                                     |
|--------------------|-------------------------------------|
| - 🛛 🕜              |                                     |
| Save Cancel Help   |                                     |
| Commit Help        |                                     |
| Name               | Approval Action ID                  |
|                    | Approval Action 1D                  |
| Type               | Single line of text Person or Group |
|                    | 🔘 Multiple lines of text 🔘 Integer  |
|                    | Choice  List Item ID                |
|                    | Number                              |
|                    | 💿 Date and Time 🛛 💿 Collection      |
|                    | O Yes/No                            |
| Show on start form |                                     |

You can then add a "Request Approval" action to the workflow, add an approver or approvers then choose to store the Workflow Action's unique ID in the variable we created earlier.

| General                                                                     |                                                                                                    |  |
|-----------------------------------------------------------------------------|----------------------------------------------------------------------------------------------------|--|
| Save Cancel Action Task                                                     | Not Required Edit Task Labels Common Variables Help                                                                       |  |
| Commit                                                                      | n Notification Form *                                                                                                    |  |
| Commit                                                                      | actinga timonta rinip                                                                                                    |  |
| Approvers *                                                                 | Test User ;                                                                                                    |  |
|                                                                             | Create individual tasks for all group members                                                                             |  |
| Allow delegation                                                            |                                                                                                    |  |
| Allow LazyApproval                                                          | (only applicable with email delivery)                                                                                     |  |
| Task description                                                            | Insert Reference 🖑                                                                                                    |  |
|                                                                             |                                                                                                    |  |
|                                                                             |                                                                                                    |  |
| Approval options                                                            | All must approve     O First response applies                                                                             |  |
| Approval options                                                            | All must approve     Only one approval is required     Ovte                                                               |  |
| Approval options<br>Task name                                               | All must approve     Only one approval is required     Vote                                                               |  |
| Approval options<br>Task name<br>Task content type                          | All must approve     Only one approval is required     Vote      Mintex Workflow Task                                     |  |
| Approval options<br>Task name<br>Task content type<br>Priority              | All must approve     Only one approval is required     Vote      Nintex Workflow Task      (2) Normal                     |  |
| Approval options<br>Task name<br>Task content type<br>Priority<br>Form type | All must approve     Orly one approval is required     Vote      Nintex Workflow Task      (2) Normal      Default      J |  |

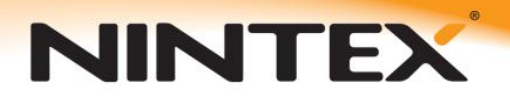

You can then drag a "Task Reminder" action onto the right branch of the workflow and configure it. From the Action ID drop-down, select the Action ID variable that corresponds with the "Request Approval" action for which you wish to apply the reminders. In this case, there is only one such action and variable, so the selection is easy. You can then set the number of reminders and the interval between them.

| Configure action - Task remin | ıder                                                 |      |                    |  |
|-------------------------------|------------------------------------------------------|------|--------------------|--|
| Save Cancel Commit Settings   | Variables Help                                       |      |                    |  |
| Action ID *                   | Approval Action ID                                   | •    |                    |  |
| Number of reminders *         | 2                                                    |      | <b>B</b>           |  |
| Time to reminder *            | Days: 1 22 22 22 22 22 22 22 22 22 22 22 22 2        |      |                    |  |
| Time calculation              | During business days only During business hours only |      |                    |  |
| сс                            |                                                      | 12   |                    |  |
| From                          |                                                      |      | <u> </u>           |  |
| Subject *                     | REMINDER: Please review                              | ដ្ឋា |                    |  |
| Attach file                   |                                                      |      |                    |  |
| Rich Text 🗶                   |                                                      |      | Insert Reference 🖉 |  |
| Dear <u>Approver Name</u> ,   |                                                      |      |                    |  |
| Please Review the following:  |                                                      |      |                    |  |
| <u>ltem Url</u>               |                                                      |      |                    |  |
|                               |                                                      |      |                    |  |
|                               |                                                      |      |                    |  |
| Delivery type *               | 🕲 Email 💮 IM 💮 User preference                       |      |                    |  |

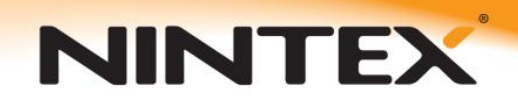

If the "Request approval" action is completed in the time-frame set by the number of reminders and intervals, the workflow will continue out of the branched actions. If not, it will advance down the right branch to the "Delegate Workflow Task" action. Configure the delegation ensuring that you use the associated Action ID variable. You can then choose a user to whom to delegate the workflow task and insert whatever text and dynamically looked up information you require. The workflow will wait until the delegated workflow task has been completed before continuing with the rest of the workflow.

| Configure action - Delegate workflow task |                                                                                                    |   |  |
|-------------------------------------------|----------------------------------------------------------------------------------------------------|---|--|
| General                                   |                                                                                                    | _ |  |
| Save Cancel                               | Common Variables Help                                                                                        |   |  |
| Comme Settings                            | ranaeco rep                                                                                                  |   |  |
| Action ID *                               | 1                                                                                                    |   |  |
| Delegate after                            | Days: 0 III<br>Hours: 0 III<br>Mins: 0 III                                                                   |   |  |
| Time calculation                          | <ul> <li>During business days only</li> <li>During business hours only</li> </ul>                            |   |  |
| Delegate to *                             | Test User ;                                                                                                  |   |  |
| Comments                                  | Automatically delegated due to no response.                                                                  |   |  |
| Apply to                                  | <ul> <li>All pending tasks</li> <li>First pending task (other pending tasks will be not required)</li> </ul> |   |  |

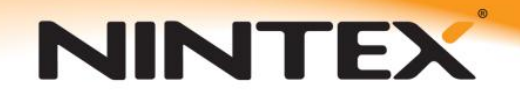

## Method 2

Simply use a "Flexi task" action. The "Flexi task" action is a highly versatile, self-contained action that is similar to the "Request approval" action in that it allows you to request the approval of numerous users. It also allows you to create alternative outcomes without being bound to only "Approve" or "Reject".

The "Flexi task" action has reminders, delegation and escalation built in. Drag a "Flexi task" action onto the design canvas, open the action's configuration dialog and check the "Delegation" box.

| Configure action - | Assign Flexi task                                                                                                    | □ ×      |
|--------------------|----------------------------------------------------------------------------------------------------|----------|
| General            |                                                                                                    |          |
| Save Cancel Action | Task Not Required Reminders Escalation Edit Task Labels Common Notification Settings Variables Help                                                                                         |          |
| Assignees *        | Reader T. Reader ;         Image: Create individual tasks for all group members                                                                                                    | <u> </u> |
| Allow delegation   |                                                                                                    |          |
| Allow LazyApproval | (only applicable with email delivery)                                                                                                    |          |
| Task description   | Insert Reference 🖉                                                                                                    |          |
|                    |                                                                                                    | н        |
| Outcomes           | Approve X<br>Reject X<br>Add outcome                                                                                                    |          |
| Behaviour          | <ul> <li>First response applies</li> <li>Majority decides</li> <li>Majority must choose a specific outcome</li> <li>All must agree</li> <li>All must agree on a specific outcome</li> </ul> |          |

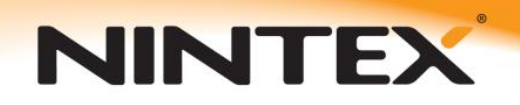

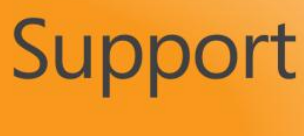

Nintex Workflow 2010

To configure reminders, click the "Reminders" button in the action's ribbon. There you can set the number of reminders you wish to be issued and the time between each one. It also allows you to customize the Reminder message that the users receive.

| Configure action          | - Assign Flexi task                                                                                                    | □ ×        |
|---------------------------|----------------------------------------------------------------------------------------------------|------------|
| General                   |                                                                                                    | _          |
| Save Cancel Action        | Task Not Required Reminders Escalation Edit Task Labels Common Variables Help                                                                                                    |            |
| Commit                    | Settings Variables Help                                                                                                    |            |
| Number of reminders       | 0                                                                                                    |            |
| Time between<br>reminders | Days:         0         Image: Comparison of Comparison of |            |
| Time calculation          | During business days only<br>During business hours only                                                                                                    |            |
| сс                        |                                                                                                    |            |
| From                      |                                                                                                    |            |
| Importance                | Normal 💌                                                                                                    |            |
| Subject                   | (j)                                                                                                    | E          |
| Attach file               |                                                                                                    |            |
| Rich Text 💌               | Insert Reference «                                                                                                    | , <b>7</b> |
|                           |                                                                                                    |            |
|                           |                                                                                                    |            |
|                           |                                                                                                    |            |
|                           |                                                                                                    |            |

Similarly, click the "Escalation" button in the ribbon. You can choose to delegate the workflow task to another user or to complete the task.

| Configure ad    | tion - Assign F             | exi task                                       |          |                     |              |             |           |  |
|-----------------|-----------------------------|------------------------------------------------|----------|---------------------|--------------|-------------|-----------|--|
| Save Cancel     | Action Task<br>Notification | Not Required R<br>Notification                 | eminders | Edit Task<br>Form ↓ | Labels Commo | n Variables | ?<br>Help |  |
| Commit          |                             |                                                | Settings |                     |              | Variables   | Help      |  |
| Escalation type |                             | None<br>None<br>Delegate task<br>Complete task | :<br>k   |                     |              | -           |           |  |